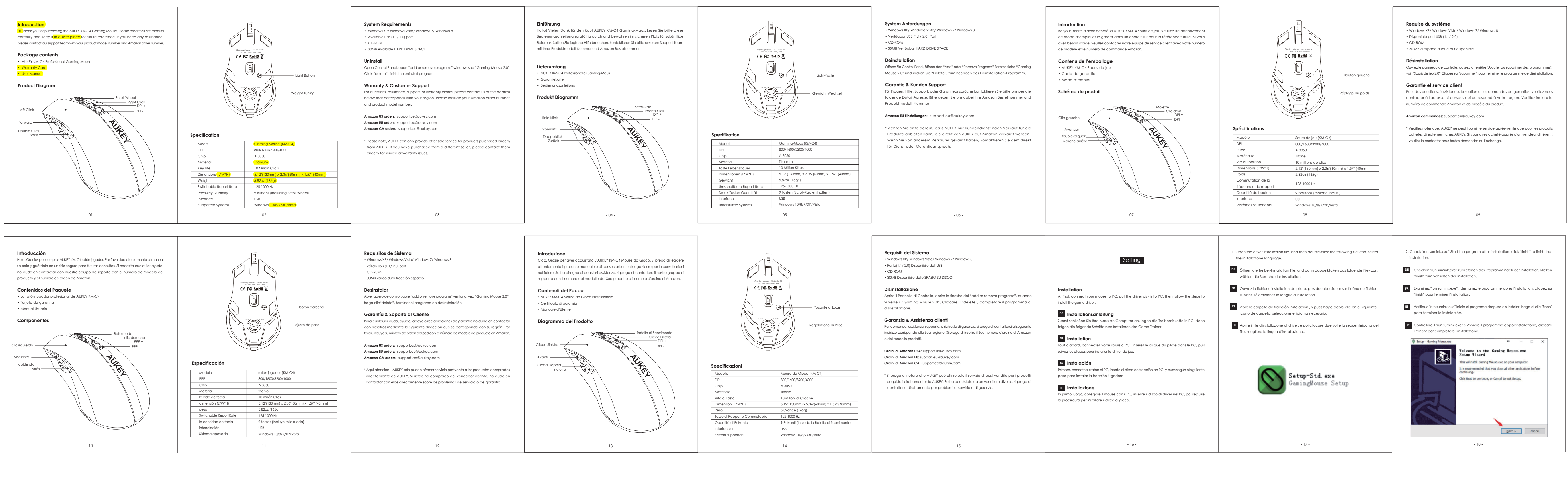

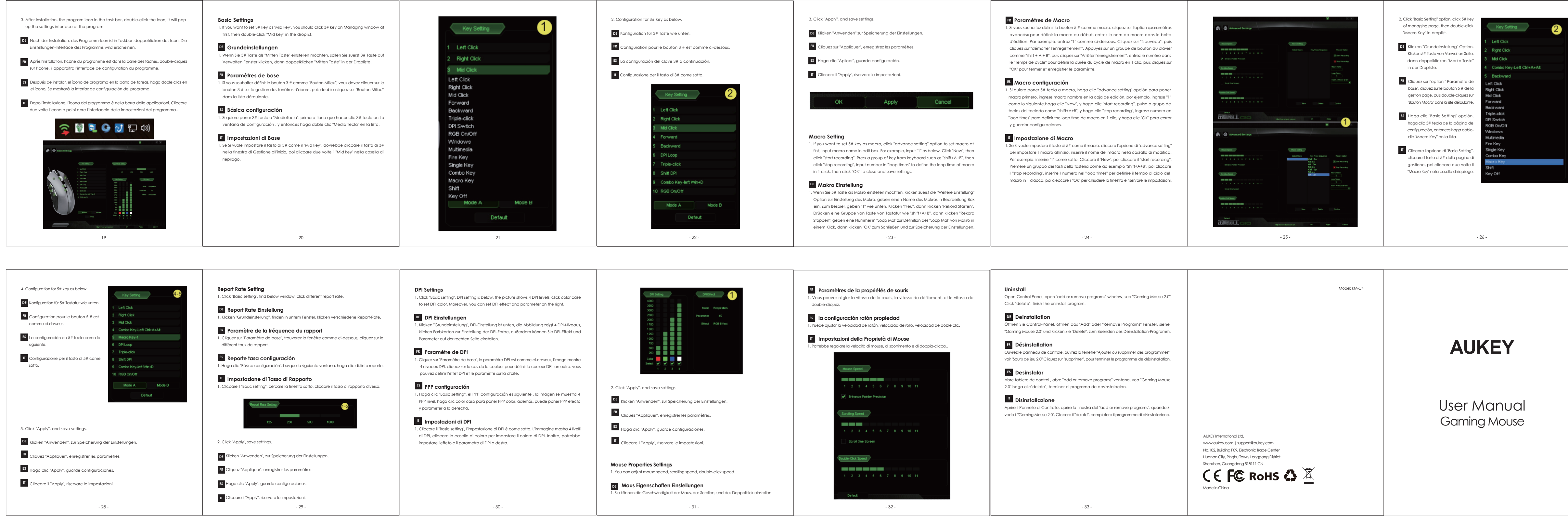

3. Pop up a window as below, input macro "1", choose 1 from the 3 options settings. DE Popups ein Fenster wie unten, geben Makro "1" ein, wählen 1 von 3 Optionen auf der rechten Seite. Dann klicken "OK" zum Schließen des Fenster und zur Speicherung der Einstellungen. FR La fenêtre apparaîtra comme ci-dessous, entrez macro "1", choisissez 1 des 3 options sur la droite. Puis cliquez sur "OK" pour fermer la fenêtre et enregistrer les paramètres. ES Salte la ventana como lo siguiente, ingrese macro "1", elija 1 de los 3 opciones a la erecha. Entonces haga clic "OK" para cerrar la ventana y guarde configurciones. Una finestra si apre come sotto, inserire il macro "1", scegliere l'1 dalle 3 opzioni a estra. Poi cliccare "OK" per chiudere la finestra e riservare le impostazioni. Repeat a specified number of times or press any key to end Repeat until the key is rele

- 27 -

Contents Introduction ....01~03 English···· Deutsch..... ....04~06 ... 07~09 Français····· Español······ ...10~12 Italiano.... ..13~15 Setting …